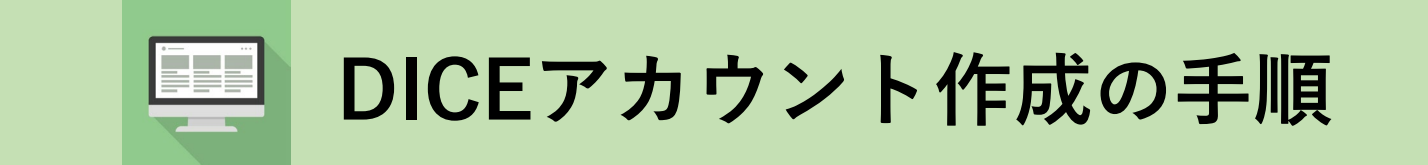

#### ~RDEデータ登録システムヘログインするためのアカウント~

ARIM名古屋大学 加工・デバイスプロセス分野

2024年10月1日

# **DICEアカウント作成の手順** [1/6]

1. <u>https://diceidm.nims.go.jp/csp/signedup/</u>にアクセスしてください。

2. 利用申請開始画面の「続行する」をクリック。

3. 利用許諾画面での内容を確認して、「利用許諾の内容を確認した上で同意します。」 にチェックを入れ、「続行する」をクリック。

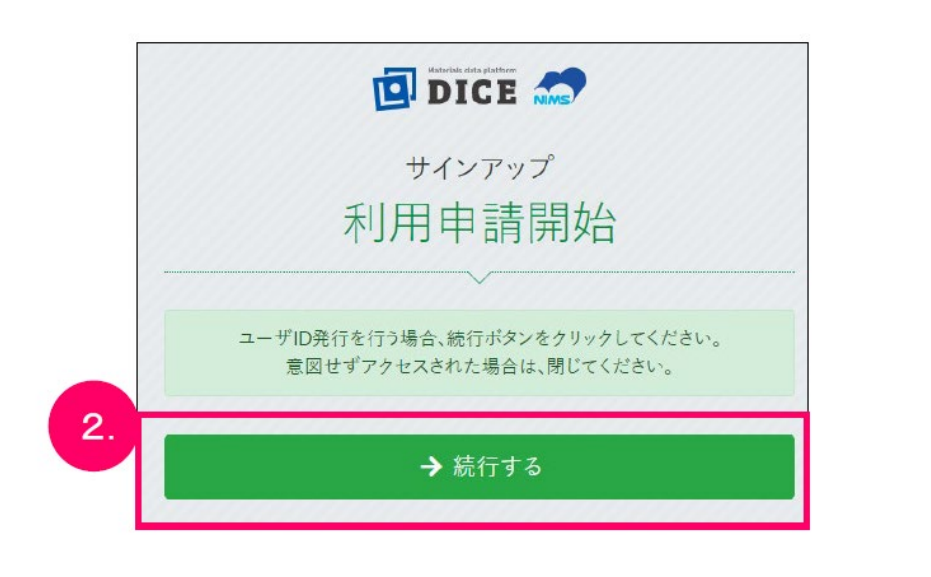

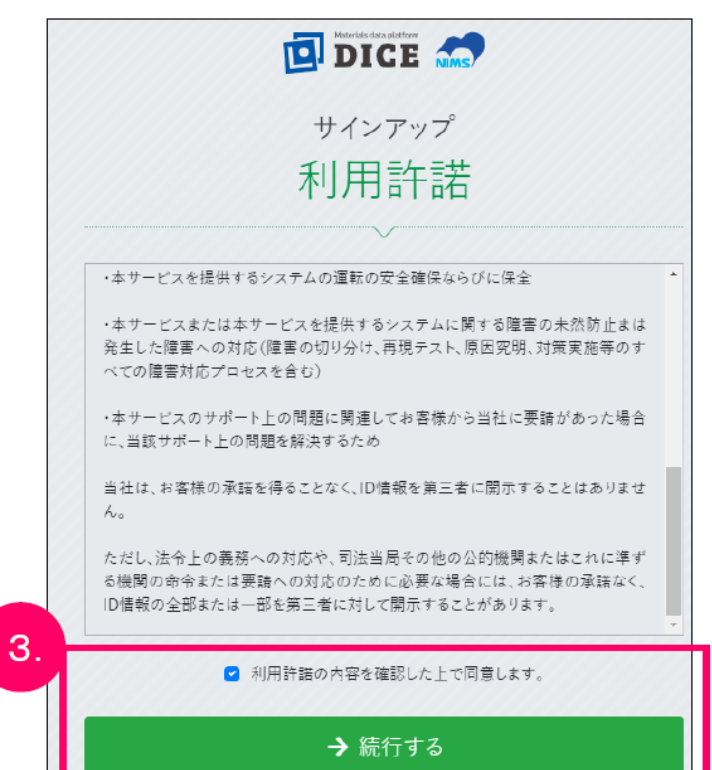

#### DICEアカウント作成の手順 [2/6]

4. メールアドレス(所属機関のもの)を入力して、「送信する」をクリック。

|    | DICE M                           |                                      |
|----|----------------------------------|--------------------------------------|
| 4. | <sup>サインアップ</sup><br>メールアドレス登録   |                                      |
|    | 登録が完了したメールアドレスは、今後ユーザIDとして利用します。 |                                      |
|    | メールアドレス (確認) () (※) メールアドレス (確認) | ・組織のメールアドレスのみ可<br>・Gmailなどのフリーメールは不可 |
|    | ✓ 送信する                           |                                      |

#### **DICEアカウント作成の手順**[3/6]

5. 記入したメールアドレス宛に、認証コードの案内メールが届きます。
6. 認証コード入力画面に、メールに記載された認証コードを入力し、「登録を開始する」をクリック。

| [NIMS DICE] ユーザ登録用認証コードのご案内 受信トレイ×                                                   |                                   |
|--------------------------------------------------------------------------------------|-----------------------------------|
| mits@nims.go.jp 9月15日(木) 10:3<br>To 自分 ▼                                             |                                   |
| お料データブラットフォームシステムDICEへご登録いただき、ありがとうございます。 下記の認証コードを入力し、ユーザ登録を行ってください。 5.             | サインアップ<br>6. 認証コード                |
| ※認証コードは、メール送付後30分間のみ有効です。<br>メール送付から30分を過ぎましたら、お手数ですが、最初からユーザ登録のお手続きをお願いいたします        | r。<br>メールアドレスに送信された認証コードを入力してください |
| 本メールにお心あたりのない方は、お手数をおかけしまして恐縮ですが<br>XXXXXXXQnims.go.jp までご一報願います。<br>                | メールアドレス 1                         |
| 統合型材料開発・情報基盤部門 (MaDIS)<br>材料データプラットフォームセンター                                          | 認証コード (6桁)                        |
| Email: <u>XXXXXXX@nims.go.jp</u><br>NIMS物質・材料データベース: <u>https://mits.nims.go.jp/</u> | ← 戻る 🎝 登録を開始する                    |

## DICEアカウント作成の手順 [4/6]

#### 7. サインアップに必要な情報を入力して、DICEアカウント登録を行います。

|    |                                | ۵j         | DICE 🤝                                  |        | 項目                                      |                        | 説明                                 | 文字数上限 |
|----|--------------------------------|------------|-----------------------------------------|--------|-----------------------------------------|------------------------|------------------------------------|-------|
|    |                                | サ情         | ィンアップ<br>報入力                            |        | パスワード                                   |                        | 当システムにログインする際に使用するパスワードを入力<br>します。 |       |
|    |                                |            | ~~~~~~~~~~~~~~~~~~~~~~~~~~~~~~~~~~~~~~~ |        | パスワード (確認)                              |                        | パスワードをもう一度入力します。                   |       |
| 7. | 英小文字、英大                        | 文字、敦       | 平、記号の 4種を使用必須、8文字以上                     |        | メール言語設定                                 |                        | 使用する言語を選択します。                      | -     |
|    | パスワード 🛛                        | <b>6</b> 3 |                                         |        | 表示名                                     | Ľ.                     |                                    | 200   |
|    | パスワード (雑誌) 0                   | •          | -+                                      | ╏┡─    | <ul> <li>姓(アルファベット)</li> </ul>          |                        | ・表示名は、氏名を入力<br>漢字表記か英語表記で入力        | 64    |
|    | メール言語設定 0                      | •          |                                         |        | ミドルネーム (アルファベッ                          |                        |                                    | 64    |
|    | 姓(アルファベット) 0                   | •          | YAMADA                                  |        | <ul><li>h)</li></ul>                    | 4                      | 例:漢字表記:山田 太郎                       |       |
|    | ミドルネーム(アルファベッ                  | H)         |                                         |        | 名 (アルファベット)                             |                        |                                    | 64    |
|    |                                | -          | TADO                                    |        | 姓 (漢字)                                  |                        | 央語表記・TAMADA, Taro                  | 64    |
|    | ▲(アルンアペッド) ●<br>姓(漢字) <b>③</b> |            |                                         | 名 (漢字) | ٠y                                      | ・姓(漢字/カナ)・名(漢字/カナ)も可能な | 64                                 |       |
|    | 名(漢字) 🟮                        |            | 太郎                                      |        | 姓 (カナ)                                  | 限                      | り入力、所属機関は必ず入力(お問い合わ                | 64    |
|    | 姓(カナ) 🟮                        |            | ヤマダ                                     |        | 及 (カナ)                                  | ++                     | サなどに必要なため)                         | 64    |
|    | 為(カナ) 🕚                        |            | タロウ                                     |        | (1) (1) (1) (1) (1) (1) (1) (1) (1) (1) |                        |                                    | 04    |
|    | 在住国 🟮                          | •          | Japan 🗢                                 |        | 在住国                                     |                        | お住まいになっている国名です。                    | -     |
|    | 国籍 🕚                           | <b>@</b>   | Japan ¢                                 |        | 国籍                                      |                        | 国籍です。                              | -     |
|    | 所属機関 🜖                         |            | 〇〇大学                                    |        | 所属機関                                    |                        | 所属機関名です。個人の方は空欄で構いません。             | 200   |
|    | 部署名 🚺                          |            | データ共用チーム                                |        | 部署名                                     |                        | 所属機関内での部署名です。個人の方は空欄で構いませ<br>ん。    | 200   |
|    |                                | ~          | ・確認する                                   |        |                                         | 1                      |                                    |       |

## DICEアカウント作成の手順 [5/6]

8. サインアップ登録完了画面が表示されます。

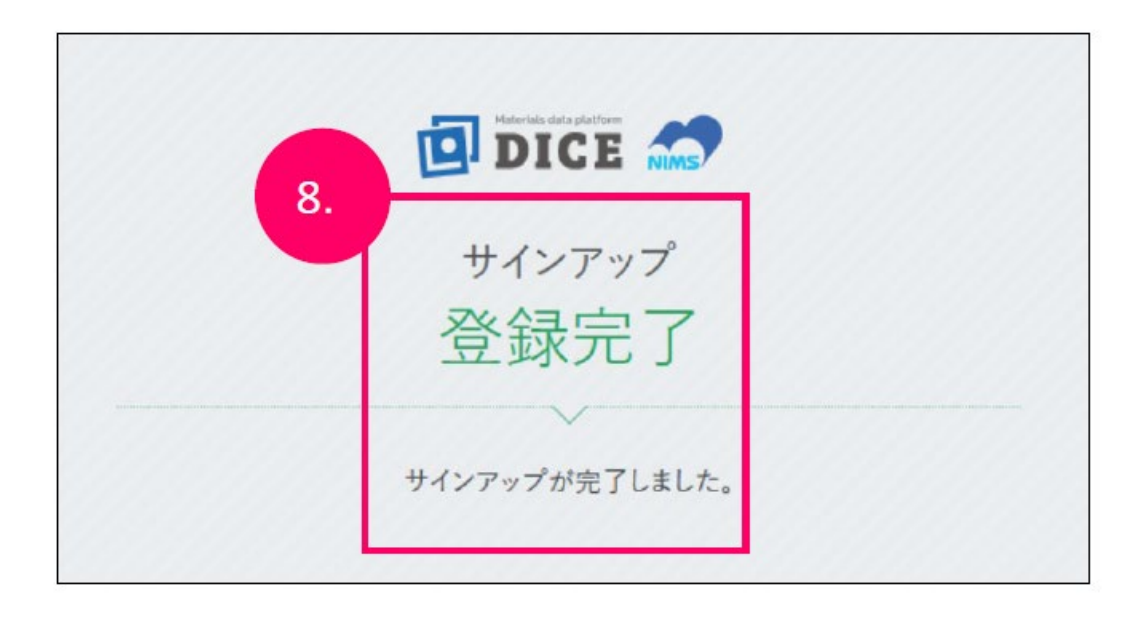

## **DICEアカウント作成の手順** [6/6]

9. 登録メールアドレス宛に、DICEアカウントのユーザ登録完了の案内メールが届きます。

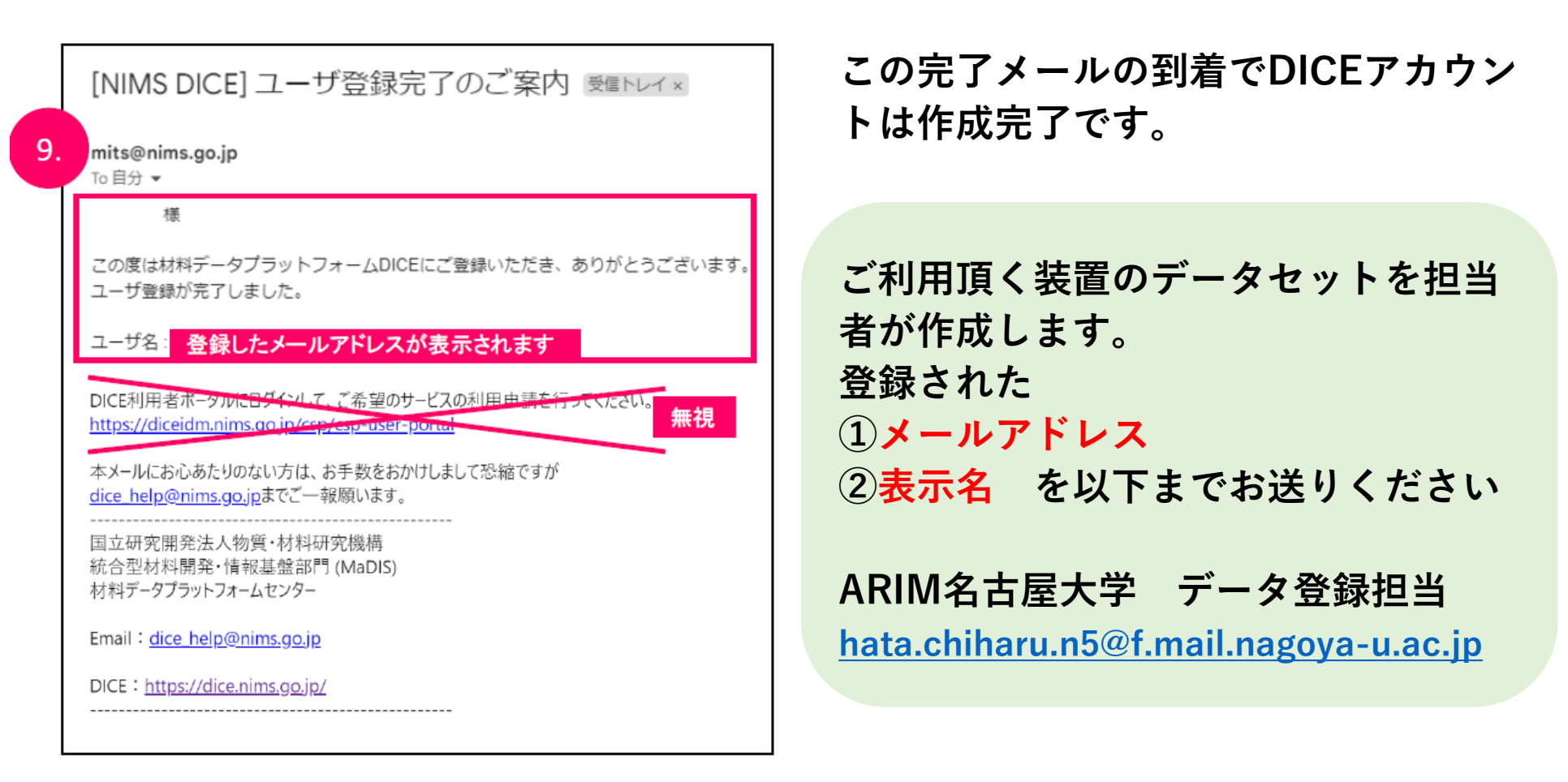

データを登録いただく準備が出来次第、順次メールにてお知らせいたします。

ログイン依頼のメールについて [1/2]

- DICE ID管理システム(dice\_help@nims.go.jp)からDICE登録メールアドレスに 「アカウント作成から一定期間経過にともなうログインのお願い」のメールが届くこ とがあります。
- 2. ログインのお願いのメールが届きましたら、DICE利用者ポータル
  - (<u>https://diceidm.nims.go.jp/csp/csp-user-portal/</u>) にアクセスし、 DICEアカ ウントの登録メールアドレス・パスワードを入力して DICE利用者ポータルサイトに ログインしてください。

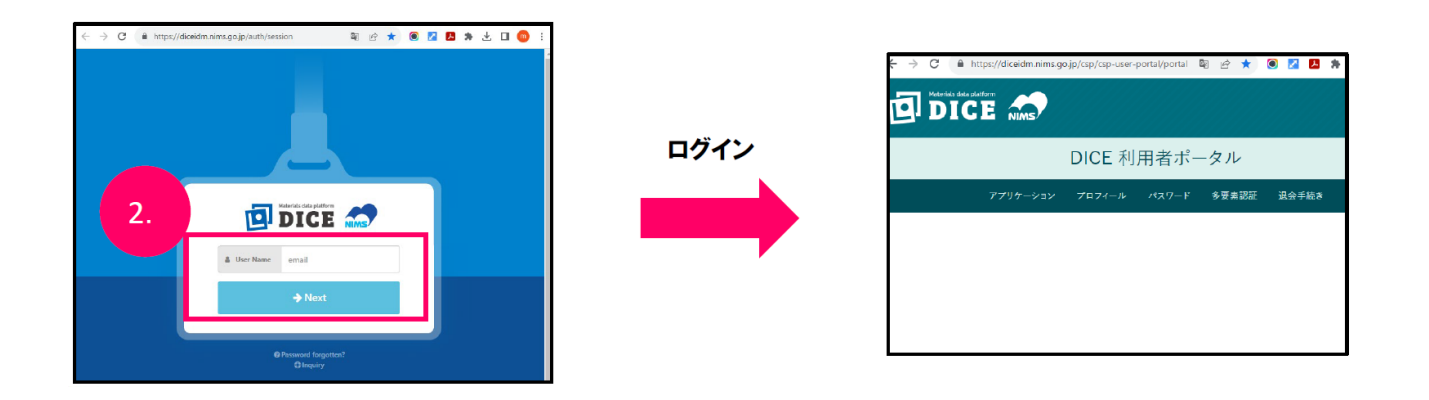

※ログインのみでDICEアカウントの有効性が維持されます

ログイン依頼のメールについて [2/2]

3. 期日までにログインが確認ができなかった場合、アカウントの利用が一度停止され ます。(アカウントは一旦無効化しますが、削除はされません)

DICE問合せフォーム (<u>https://dice.nims.go.jp/contact/form.html</u>)よりご連絡た だくことで 利用を再開することができます。

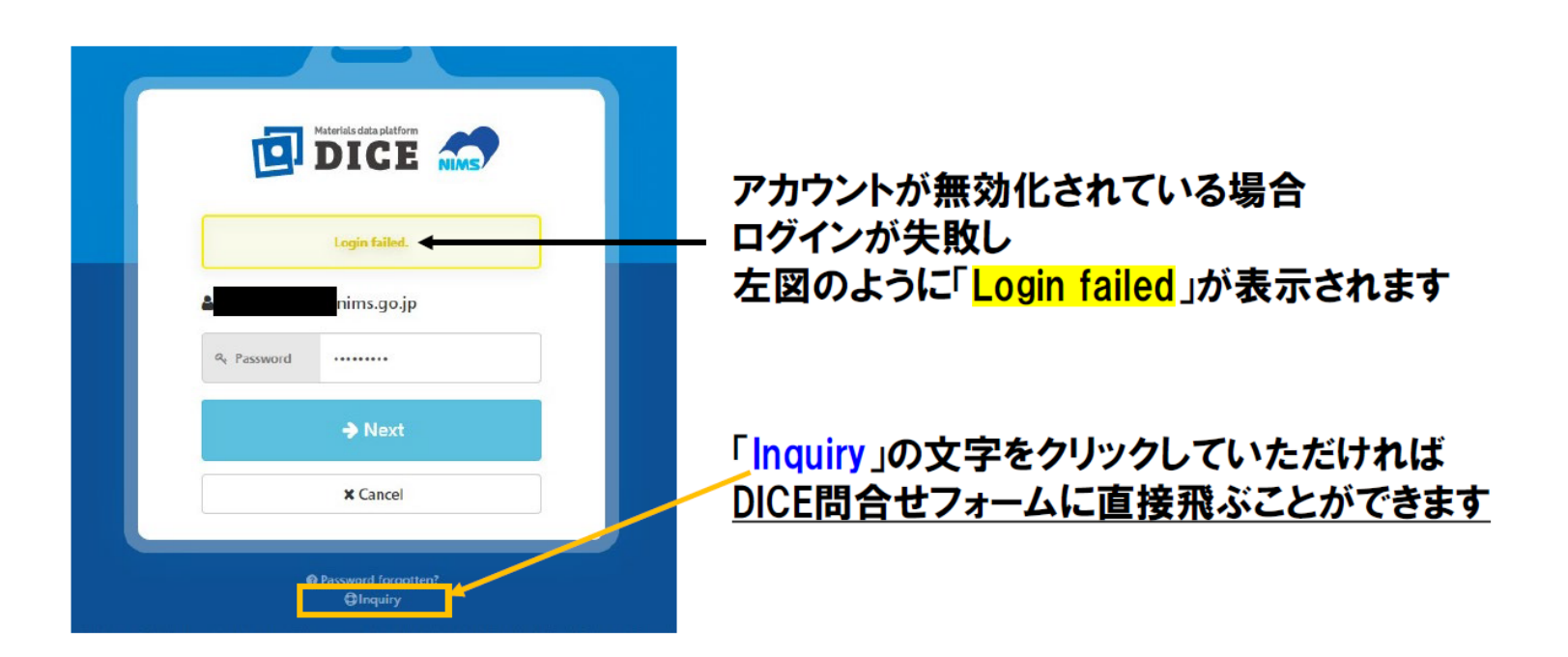